### Evaluates: MAX77932C

#### **General Description**

The MAX77932 evaluation kit (EV kit) is a fully assembled and tested surface-mount PCB that evaluates the 8A dual-phase switched-capacitor converter MAX77932C.

The MAX77932 EV kit includes the IC evaluation board with an integrated I<sup>2</sup>C communication interface and a USB micro-B cable. Windows<sup>®</sup> based graphical-user interface (GUI) software is available for use with the EV kit and can be downloaded from Maxim's website at <u>www.maximintegrated.com/products/MAX77932C</u> (under the *Design Resources* tab). Windows 7 or newer Windows operating system is required to use the EV kit software.

#### **Features and Benefits**

- 8A Switched-Capacitor Converter
- 2S to 1S Battery Voltage Conversion
- Integrated Power Switch
- Soft-Start
- Programmable Protection Thresholds
- Thermal Alarm and Protection
- Chip Enabled
- I<sup>2</sup>C Interface with Interrupt Feature
- On-Board I<sup>2</sup>C Communication Interface
- Windows 7 or Newer Compatible Software
- Proven PCB Layout
- Fully Assembled and Tested

#### MAX77932 EV Kit Files

| FILE                      | DESCRIPTION                            |
|---------------------------|----------------------------------------|
| MAX77932GUISetupX.X.X.exe | Installs EV kit files onto<br>computer |

Ordering Information appears at end of data sheet.

Windows is a registered trademark and registered service mark of Microsoft Corporation.

#### **Quick Start**

#### **Required Equipment**

- MAX77932 EV kit
- Bench power supply or 2-series cell battery pack with protector
- Calibrated load box or system load for testing
- Calibrated 6½ digit or higher accuracy multimeter (optional for efficiency measurement)
- Lab cables with appropriate current rating
- 2-Pin jumper headers (included on the EV kit board)
- USB micro-B cable (included with the EV kit)
- PC with Windows 7 or newer operating system and USB port

**Note:** In the following sections, software-related items are identified by bolding. Text in **bold** refers to items directly from the EV kit software. Text in **bold and underlined** refers to items from the Windows operating system.

#### Procedure

The EV kit is fully assembled and tested. Follow the steps to install the EV kit software, make required hardware connections, and start operation of the kit. The EV kit software can be run without hardware attached. Note that after communication is established, the IC must still be configured correctly for desired operation mode. Make sure the PC is connected to the internet throughout the process so that the USB driver can be automatically installed.

- Visit<u>www.maximintegrated.com/products/MAX77932C</u> under the *Design Resources* tab to download the latest version of the MAX77932 EV kit software. Save the software to a temporary folder and unpack the zip file.
- 2) Install the EV kit software on the computer by running the MAX77932GUISetupX.X.X.exe program inside the temporary folder. This copies the program files and creates an icon in the Windows <u>Start</u> menu. The software requires the .NET Framework 4.5 or later. If connected to the internet, Windows automatically updates the .NET Framework as needed.
- The EV kit software launches automatically after install, and it can be launched by clicking on its icon in the Windows <u>Start</u> menu.

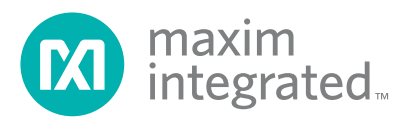

## Evaluates: MAX77932C

- 4) Make jumper connections based on the Default Connection column in <u>Table 1</u>. This can be changed later when evaluating other features.
- 5) Make connections to the EV kit board as shown in <u>Figure 1</u>. Set the power supply voltage between 5V and 9V and power on. Make sure the load box is in the off state.
- 6) Connect the EV kit to a USB port on the PC using the USB cable.
- 7) Open the software and click **Device > Connect**. Next, a window pops up showing that a slave address corresponding to MAX77932C has been found. If not, check the connection.
- 8) Enable the part through the EN pin by clicking the SW1 button or follow the <u>Detailed Description of</u> <u>Software</u> section to enable the part through the software. The multimeter at the output should show about ½ VIN. Apply system load to start evaluation.

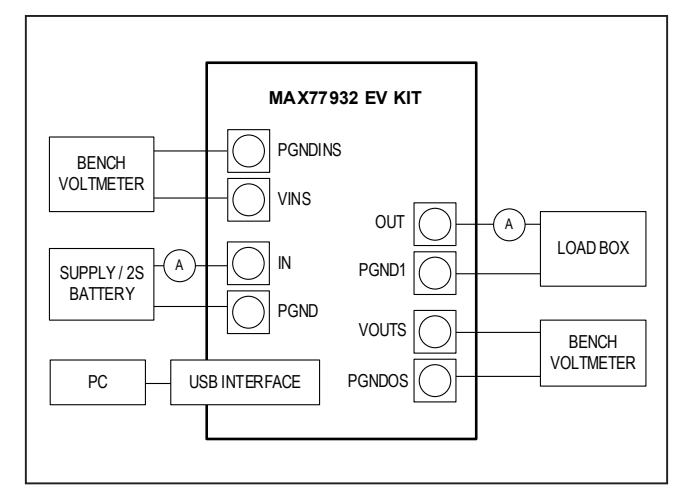

Figure 1. MAX77932 EV Kit Board Connections

| JUMPER | DEFAULT<br>CONNECTION | FEATURE                                                                                                    |
|--------|-----------------------|----------------------------------------------------------------------------------------------------|
| J1     | Open                  | <b>Open: Disable power VIO from IN through U2 LDO. VIO power from USB through U5 LDO</b><br>Closed: Enable power VIO from IN through U2 LDO. Need to depopulate R21 beforehand to<br>disable VIO power through USB                                     |
| J2     | Pin 1 and 2           | Open: Disconnect VIO from any power source<br><b>Pin 1 and 2: VIO power from USB or IN, depending on J1, R21</b><br>Pin 2 and 3: VIO power from external power supply                                                                                  |
| J3     | Pin 1 and 2           | Open: Disable EN button feature<br><b>Pin 1 and 2: Default</b><br>Pin 2 and 3: Do not configure                                                                                                    |
| J4     | Open                  | Open: Disable power good LED indication<br>Closed: Enable power good LED indication                                                                                                    |
| J6     | Open                  | Open: Default<br>Closed: Do not configure                                                                                                    |
| J9     | Closed                | Open: Disconnect IC SCL from on-board I <sup>2</sup> C interface to allow communication with host device through SCL and SDA test points<br>Closed: Connect IC SCL with on-board I <sup>2</sup> C interface to allow communication with the software   |
| J10    | Closed                | Open: Disconnect IC SDA from on-board I <sup>2</sup> C interface to allow communication with host device through SCL and SDA test points <b>Closed: Connect IC SDA with on-board I<sup>2</sup>C interface to allow communication with the software</b> |
| J11    | Open                  | Open: Does not matter<br>Closed: Does not matter                                                                                                    |
| J13    | Open                  | Open: Disable fault interrupt LED indication<br>Closed: Enable fault interrupt LED indication                                                                                                    |

### Table 1. Jumper Connection Guide

Default options are **bold** 

### Evaluates: MAX77932C

#### **Detailed Description of Software**

The MAX77932 EV kit software gives the user complete control of all functions of the MAX77932C and provides ease of use.

#### Software Installation

Double click the **MAX77932GUISetupX.X.X.exe** icon to begin the installation and follow the prompts to complete the process. The evaluation software can be uninstalled in the **Add/Remove** programs tool in the

**Control Panel**. After the installation is complete, open the Maxim Integrated/MAX77932 folder and run **MAX77932**. **exe** or select it from the program menu. A splash screen showing information about the EV kit appears while the program is loading, as shown in Figure 2.

#### **Establish Communication**

Install default jumper setting, power the device by applying VIN voltage above 4.9V and below 9.5V, then click **Device > Connect** to communicate to the IC.

|                       |                                                   | maxim<br>integrated. |
|-----------------------|---------------------------------------------------|----------------------|
| MAX7                  | 7932 Switched Capacitor (                         | Converter            |
| Version               | 0.2.4                                             |                      |
| Copyrig<br>All rights | ht (C) 2019 Maxim Integrated Produ<br>s reserved. | ıcts, Inc.           |
| Website               | : www.maximintegrated.com                         |                      |
| Support               | support.maximintegrated.com                       |                      |
| Dis                   | able Splash                                       |                      |

Figure 2. EV Kit Splash Screen

| Enable       Port       Interface       Infomation       Device Name         Image: A       I2C       7-bit Address (0x68)       MAX77932         Image: A       I2C       7-bit Address (0x68)       MAX77932         Image: A       Image: A       Image: A       Image: A         Image: A       Image: A       Image: A       Image: A         Image: A       Image: A       Image: A       Image: A         Image: A       Image: A       Image: A       Image: A         Image: A       Image: A       Image: A       Image: A         Image: A       Image: A       Image: A       Image: A         Image: A       Image: A       Image: A       Image: A         Image: A       Image: A       Image: A       Image: A         Image: A       Image: A       Image: A       Image: A         Image: A       Image: A       Image: A       Image: A         Image: A       Image: A       Image: A       Image: A         Image: A       Image: A       Image: A       Image: A         Image: A       Image: A       Image: A       Image: A         Image: A       Image: A       Image: A       Image: A         Image: A <t< th=""><th>CONNEC<br/>MAX779<br/>Check sl</th><th>TED_[<br/>32<br/>aves yc</th><th>DEVICE_LIS</th><th>T<br/>ynchronize:</th><th>x</th></t<> | CONNEC<br>MAX779<br>Check sl | TED_[<br>32<br>aves yc | DEVICE_LIS       | T<br>ynchronize:                   | x                       |
|----------------------------------------------------------------------------------------------------|------------------------------|------------------------|------------------|------------------------------------|-------------------------|
|                                                                                                    |                              | Port                   | Interface<br>I2C | Infomation<br>7-bit Address (0x68) | Device Name<br>MAX77932 |

Figure 3. Connect Device Window

### Evaluates: MAX77932C

#### **Control Tab**

The **Control** tab displays the important configuration settings for the IC as shown in <u>Figure 4</u>. Information is grouped by function and is detailed separately. Before configuring, click **Read Once** to make sure all the displayed configurations are in sync with the IC configuration state. Alternatively, click **Start Auto Read** and set corresponding read frequency to keep this page up to date all the time. Follow the guidance on the *MAX77932C* IC data sheet for the usage of each register.

#### **Device Status**

The **Device Status** tab shows the status of the IC. It shows all the interrupt information of the IC and the user

can configure the Interrupt Mask to enable/disable the physical interrupt pin. The masked interrupt feature is reflected in the IRQB pin output. The unmasked interrupt feature only triggers software interrupt bit change and does not reflect on the IRQB pin output.

#### Load or Save Register Dump

When a device is connected, click **File > Save Register Map** to save the current register data into a .rmap file and click **File > Load Register Map** to load a saved register map into the IC. This function can be used to quickly save and resume evaluation with the same settings.

| Device Status<br>Control<br>Register Map | Switched Capacitor Converter Cont | figuration                   | Over Voltage / Over Current Protect | Over Voltage / Over Current Protection |                |   |       |  |
|------------------------------------------|-----------------------------------|------------------------------|-------------------------------------|----------------------------------------|----------------|---|-------|--|
|                                          | Switched Capacitor Converter      | 1 = Enable                   | Read                                | OVP Rising Threshold                   | 0x00 = 9.5V    | ¥ | Read  |  |
|                                          | Output Active Discharge           | 0 = Disable<br>0 = Auto Mode | Write                               | UVLO Falling Threshold                 | 0x01 = 4.3V    | ¥ | Write |  |
|                                          | Frequency Mode                    |                              |                                     | Output OVP Threshold                   | 0x0D = 4.500V  | v |       |  |
|                                          | Frequency Dithering and Ratio     | 0x00 = Minimum Spread (3%)   |                                     | OCP Alarm Threshold<br>OCP Layer1      | 1 = 90% of OCP |   |       |  |
|                                          | Frquency Mode                     | 0x00 = 0.25MHz               | *                                   |                                        | 0x17 = 8.8A    | v |       |  |
|                                          |                                   |                              |                                     | OCP Layer2                             | 0x09 = 200mV   | * |       |  |
|                                          | Soft Start Configuration          |                              | Enable Configuration                |                                        |                |   |       |  |
|                                          | Soft Start Current                | 0x01 = 200mA                 | Read                                | EN Pull Up / Down Resistor             | 1 = Enable     |   | Read  |  |
|                                          | Soft Start Timeout                | 0x04 = 0.31s                 | Write                               | Enable Debounce Time                   | 0x02 = 2ms     | ¥ | Write |  |
|                                          |                                   |                              |                                     | SCC Output Dependency                  | 0 = VIO        |   |       |  |
|                                          |                                   |                              |                                     | UVLO Falling Debounce Time             | 0x02 = 108us   | v |       |  |
|                                          |                                   |                              |                                     | Off Debounce Time                      | 0x03 = 32ms    | * |       |  |
|                                          | I2C Configuration                 |                              |                                     |                                        |                |   |       |  |
|                                          | I2C Pair                          | 0x00 = Disable               | Read                                |                                        |                |   |       |  |
|                                          | HS Mode Extension                 | 0 = Disable                  | Write                               |                                        |                |   |       |  |

Figure 4. Control Tab

| Information<br>Device Status<br>Control<br>Register Map | Write Read Once Start Auto Read Every |                  |      |                                |                                              |       |  |  |  |  |  |
|---------------------------------------------------------|---------------------------------------|------------------|------|--------------------------------|----------------------------------------------|-------|--|--|--|--|--|
|                                                         | Device ID                             |                  |      | Status                         |                                              |       |  |  |  |  |  |
|                                                         | OTP Version                           | 0x00 = 0         | Read | Input Over Voltage Protection  | 0 = VIN < 11V (when IOVP_R = 0b11)           | Read  |  |  |  |  |  |
|                                                         | Metal Layer Version                   | 0x00 = 0         |      | Output Over Voltage Protection | 0 = VOUT < 5.5V (when OOVP_R = 0b1111)       |       |  |  |  |  |  |
|                                                         | Device ID                             | 0x60 = 96        |      | Over Current Alarm             | 0 = IOUT < 90% of 8.8A (when OCP1 = 0b10111) |       |  |  |  |  |  |
|                                                         |                                       |                  |      | Thermal Alarm1                 | 0 = Junction Temperature (TJ) < 100°C        |       |  |  |  |  |  |
|                                                         |                                       |                  |      | Thermal Alarm2                 | 0 = Junction Temperature (TJ) ≺ 120°C        |       |  |  |  |  |  |
|                                                         |                                       |                  |      | Thermal Shutdown               | 0 = Junction Temperature (TJ) < 155°C        |       |  |  |  |  |  |
|                                                         | Interrupt                             |                  |      | Interrupt Mask                 |                                              |       |  |  |  |  |  |
|                                                         | Input Over Voltage Protection         | 0 = Not Occurred | Read | Input Over Voltage Protection  | 0 = Unmask                                   | Read  |  |  |  |  |  |
|                                                         | Ouput Over Voltage Protection         | 0 = Not Occurred |      | Output Over Voltage Protection | 0 = Unmask                                   | Write |  |  |  |  |  |
|                                                         | Over Current Alarm                    | 0 = Not Occurred |      | Over CurrentAlarm              | 0 = Unmask                                   |       |  |  |  |  |  |
|                                                         | Over Current Protection               | 0 = Not Occurred |      | Over Current Protectioin       | 0 = Unmask                                   |       |  |  |  |  |  |
|                                                         | Thermal Alarm1                        | 0 = Not Occurred |      | Thermal Alarm1                 | 0 = Unmask                                   |       |  |  |  |  |  |
|                                                         | Thermal Alarm2                        | 0 = Not Occurred |      | Thermal Alarm2                 | 🕖 0 = Unmask                                 |       |  |  |  |  |  |
|                                                         | Thermal Shutdown                      | 0 = Not Occurred |      | Thermal Shutdown               | 0 = Unmask                                   |       |  |  |  |  |  |
|                                                         | Soft Start Fault                      | 0 = Not Occurred |      | Soft Start Fault               | 0 = Unmask                                   |       |  |  |  |  |  |

Figure 5. Device Status Tab

#### **Script Automation**

A Python-based script system is embedded in the software to allow automating or configuring multiple registers sequentially with ease. To evaluate with Python-based commands, click **Tools** > **Run Script File**. A script window pops up, as shown in Figure 6. The first tab consists of a script editor and an embedded Python terminal interface. The second tab provides the Python I/O console. The third tab provides a coding tutorial for this script window. Click the **Run** button to execute the script. The script feature helps with testing a sequence of configurations automatically.

#### **Optional Tools**

For I<sup>2</sup>C-communication debugging, more tools are available at **Tools** > **Direct Access and Tools** > **Advanced UI**. With the proper test set-up procedure described in this document, these tools do not need to be used to evaluate the MAX77932C. However, other slave devices can be tested with the I<sup>2</sup>C debugging tools and the MAX77932C software when connected to the MAX77932C with the SDA and SCL pins. If successful, you can automate multiple slave devices through the script window.

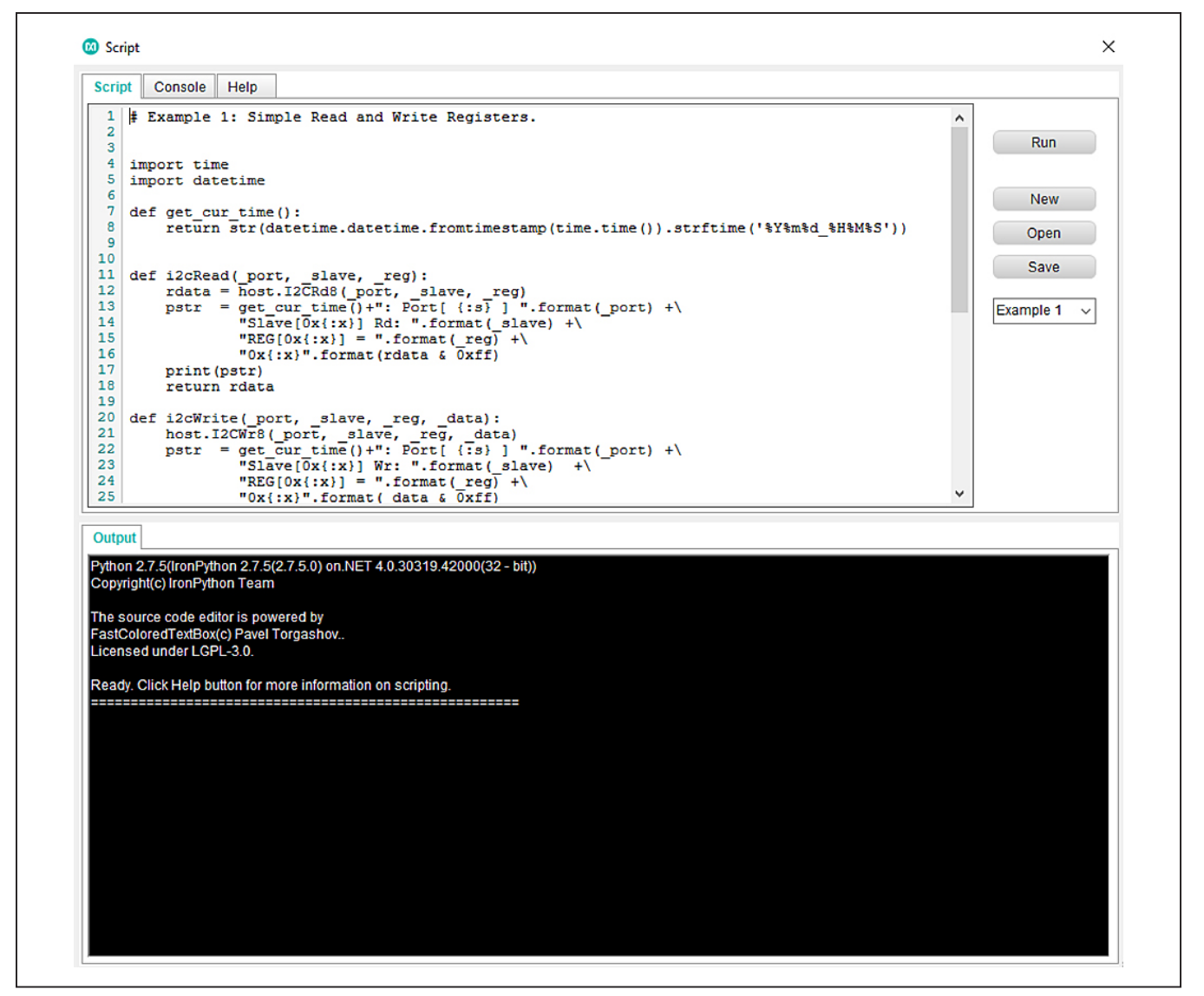

Figure 6. Script Tool Window

# Evaluates: MAX77932C

# **Ordering Information**

| PART           | ТҮРЕ   |
|----------------|--------|
| MAX77932EVKIT# | EV Kit |

#Denotes RoHS compliant.

# Evaluates: MAX77932C

### MAX77932 EV Kit Bill of Materials

| REF_DES                                                                                                    | DNI/DNP     | QTY   | MFG PART #                                                                                         | MANUFACTURER                                    | VALUE           | DESCRIPTION                                                                                                    |
|----------------------------------------------------------------------------------------------------|-------------|-------|----------------------------------------------------------------------------------------------------|-------------------------------------------------|-----------------|----------------------------------------------------------------------------------------------------|
| AVDD, BST1N, BST1P, BST2N, BST2P, C1N, C1P,<br>C2N, C2P, EN, EXTVIO, HVDD, IRQB, PGNDINS,<br>PGNDOS, PGOOD, SCL, SDA, VINS, VIO, VOUTS |             | 21    | 5000                                                                                               | KEYSTONE                                        | N/A             | TEST POINT; PIN DIA=0.1IN; TOTAL LENGTH=0.3IN; BOARD<br>HOLE=0.04IN; RED; PHOSPHOR BRONZE WIRE SILVER PLATE FINISH;                                                                        |
| C1, C51                                                                                                    |             | 2     | GRM32EC81C476KE15                                                                                  | MURATA                                          | 47UF            | CAP; SMT (1210); 47UF; 10%; 16V; X6S; CERAMIC CHIP                                                                                                    |
| C2, C5                                                                                                    |             | 2     | C0402X5R100-105KNE; GRM155R61A105KE15                                                              | VENKEL LTD.;MURATA                              | 1UF             | CAPACITOR; SMT (0402); CERAMIC CHIP; 1UF; 10V; TOL=10%;                                                                                                    |
| C6. C7                                                                                                    |             | 2     | CL05A475MO5NUN                                                                                     | SAMSUNG ELECTRO-MECHANICS                       | 4.7UE           | CAP: SMT (0402): 4.7UE: 20%: 16V: X5R: CERAMIC CHIP                                                                                                    |
| C9, C24, C49                                                                                                    |             | 3     | ANY                                                                                                | ANY                                             | 1UF             | CAPACITOR; SMT (0201); CERAMIC CHIP; 1UF; 10V; TOL=20%;<br>MODEL=CL SERIES; TG=-55 DEGC TO +85 DEGC; TC=X5R;<br>FORMEATTOR                                                                 |
| C10, C14, C15, C19                                                                                                    |             | 4     | ANY                                                                                                | ANY                                             | 0.047UF         | CAPACITOR; SMT (0201); CERAMIC CHIP; 0.047UF; 25V; TOL=10%;<br>MODEL=C SERIES; TG=-55 DEGC TO +85 DEGC; TC=X5R;<br>FORMFACTOR                                                              |
| C11, C12, C16, C17                                                                                                    |             | 4     | GRM188R60J476ME15                                                                                  | MURATA                                          | 47UF            | CAPACITOR; SMT (0603); CERAMIC CHIP; 47UF; 6.3V; TOL=20%; TG=-                                                                                                    |
| C20, C21                                                                                                    |             | 2     | GRM155R60J106ME44;<br>GRM155R60J106ME47;<br>C1005X5R0J106M050BC; CL05A106MQ5NUN;<br>C0402C106M9PAC | MURATA;MURATA;TDK;SAMSUN<br>G ELECTRONICS;KEMET | 10UF            | SS DEGC, TO +SS DEGC; TEX38<br>CAPACITOR; SMT (0402); CERAMIC CHIP; 10UF; 6.3V; TOL=20%; TG=-<br>SS DEGC TO +8S DEGC; TC=XSR                                                               |
| C25<br>C26-C29, C35, C37-C39, C42-C44, C47, C48                                                                                        |             | 1 13  | GRM21BR61A476ME15<br>GRM155R71A104JA01                                                             | MURATA<br>MURATA                                | 47UF<br>0.1UF   | CAP; SMT (0805); 47UF; 20%; 10V; X5R; CERAMIC CHIP<br>CAPACITOR; SMT (0402); CERAMIC CHIP; 0.1UF; 10V; TOL=5%; TG=-<br>55 DEGC TO +125 DEGC; TC=X7R                                        |
| C30-C32, C45, C46                                                                                                    |             | 5     | C0402C105K8PAC;CC0402KRX5R6BB105                                                                   | KEMET;YAGEO                                     | 1UF             | CAPACITOR; SMT (0402); CERAMIC CHIP; 1UF; 10V; TOL=10%; TG=-55                                                                                                    |
| C33. C36                                                                                                    |             | 2     | C0402C0G500270JNP: GRM1555C1H270JA01                                                               | VENKEL LTD.:MURATA                              | 27PF            | CAPACITOR; SMT; 0402; CERAMIC; 27pF; 50V; 5%; C0G; -55degC to +                                                                                                    |
| (34 (40 (41                                                                                                    |             | 3     | C1005X5R14475K050                                                                                  | ток                                             | 4 71 IF         | 125degC; 0 +/-30PPM/degC<br>CAPACITOR; SMT (0402); CERAMIC CHIP; 4.7UF; 10V; TOL=10%; TG=-                                                                                                 |
| C56                                                                                                    |             | 1     | GRM155R71E104KE14;C1005X7R1E104K050BE                                                              | MURATA;TDK;TAIYO YUDEN;TDK                      | 0.1UF           | 55 DEGC TO +85 DEGC; TC=X5R<br>CAPACITOR; SMT (0402); CERAMIC CHIP; 0.1UF; 25V; TOL=10%;<br>MADEL=GEM SERIES; TC= 55 DEGC TO 1135 DEGC TC=X7R                                              |
| C57                                                                                                    |             | 1     | NMC0402X7R103K16TRP;                                                                               |                                                 | 0.01UF          | CAPACITOR; SMT (0402); CERAMIC CHIP; 0.01UF; 16V; TOL=10%;                                                                                                    |
| DC1 DC2                                                                                                    |             | 2     | UTST C100CVT                                                                                       |                                                 | LTCT CLOOCKT    | DIODE; LED; WATER CLEAR GREEN; SMT (0603); VF=2.1V; IF=0.03A;                                                                                                    |
| 051, 052                                                                                                    |             | 2     |                                                                                                    |                                                 |                 | 55 DEGC TO +85 DEGC<br>DIODE; LED; STANDARD; RED; SMT (0603); PIV=5.0V; IF=0.04A; -55                                                                                                    |
| 053                                                                                                    |             | 1     | LIST-CI9UCKI                                                                                       | LITE-ON ELECTRONICS INC.                        | LISI-C190CKI    | DEGC TO +85 DEGC<br>EVK KIT PARTS: MAXIM PAD: WIRE: NATURAL: SOLID: WEICO WIRE:                                                                                                    |
| IN, OUT, PGND, PGND1-PGND5                                                                                                    |             | 8     | 9020 BUSS                                                                                          | WEICO WIRE                                      | MAXIMPAD        | SOFT DRAWN BUS TYPE-S; 20AWG                                                                                                    |
| J1, J4, J9-J11, J13                                                                                                    |             | 6     | PREC002SAAN-RC                                                                                     | SULLINS                                         | PREC002SAAN-RC  | CONNECTOR; MALE; THROUGH HOLE; HEADER; STRAIGHT; 2PINS                                                                                                    |
| J2, J3                                                                                                    |             | 2     | PEC03SAAN                                                                                          | SULLINS                                         | PEC03SAAN       | 200NECTOR; MALE; THROUGH HOLE; BREAKAWAY; STRAIGHT;<br>3PINS                                                                                                    |
| J5                                                                                                    |             | 1     | 10118193-0001LF                                                                                    | FCI CONNECT                                     | 10118193-0001LF | CONNECTOR; FEMALE; SMT; MICRO USB B TYPE RECEPTACLE; RIGHT<br>ANGLE; 5PINS                                                                                                    |
| J7, J8, J12, J14                                                                                                    |             | 4     | U.FL-R-SMT-1                                                                                       | HIROSE ELECTRIC CO LTD.                         | U.FL-R-SMT-1    | CONNECTOR; MALE; SMT; ULTRA SMALL SURFACE MOUNT COAXIAL<br>CONNECTOR; STRAIGHT; 2PINS                                                                                                    |
| L2-L4                                                                                                    |             | 3     | BLM18AG601SN1                                                                                      | MURATA                                          | 600             | INDUCTOR; SMT (0603); FERRITE-BEAD; 600; TOL=+/-; 0.5A                                                                                                    |
| Q1                                                                                                    |             | 1     | MCH3474-TL-W                                                                                       | ON SEMICONDUCTOR                                | MCH3474-TL-W    | (4A); V-(30V)                                                                                                    |
| R1, R2                                                                                                    |             | 2     | CRCW04021K50JN                                                                                     | VISHAY DALE                                     | 1.5K            | RESISTOR; 0402; 1.5K OHM; 5%; 200PPM; 0.063W; METAL FILM                                                                                                    |
| R4, R7, R14-R16, R18, R20-R23, R32, R44                                                                                                |             | 12    | ERJ-2GEOROO                                                                                        | PANASONIC                                       | 0               | RESISTOR; 0402; 0 OHM; 0%; JUMPER; 0.10W; THICK FILM                                                                                                    |
| R6                                                                                                    |             | 1     | CRCW0402620RFK; RC0402FR-07620RL                                                                   | VISHAY DALE; YAGEO PHICOMP                      | 620             | RESISTOR; 0402; 620 OHM; 1%; 100PPM; 0.063W; THICK FILM                                                                                                    |
| R8                                                                                                    |             | 1     | CRCW040212K0FK;MCR01MZPF1202                                                                       | SEMICONDUCTOR                                   | 12K             | RESISTOR, 0402, 12K OHM, 1%, 100PPM, 0.0625W, THICK FILM                                                                                                    |
| R9, R13                                                                                                    |             | 2     | ERJ-2RKF27R0X;RC0402FR-<br>0727RL;CRCW040227R0FK                                                   | PANASONIC;YAGEO<br>PHICOMP;VISHAY DALE          | 27              | RESISTOR, 0402, 27 OHM, 1%, 100PPM, 0.0625W, THICK FILM                                                                                                    |
| R10                                                                                                    |             | 1     | CRCW04021M00FK                                                                                     | VISHAY DALE                                     | 1M              | RESISTOR; 0402; 1M; 1%; 100PPM; 0.0625W; THICK FILM                                                                                                    |
| R11, R24                                                                                                    |             | 2     | 071KL;MCR01MZPF1001                                                                                | PHICOMP;ROHM SEMI                               | 1K              | RESISTOR; 0402; 1K; 1%; 100PPM; 0.0625W; THICK FILM                                                                                                    |
| R17                                                                                                    |             | 1     | CRCW04024752FK; 9C04021A4752FLHF3;                                                                 | VISHAY DALE;YAGEO;VISHAY                        | 47.5K           | RESISTOR; 0402; 47.5K; 1%; 100PPM; 0.0625W; THICK FILM                                                                                                    |
| R19, R31, R41                                                                                                    |             | 3     | CRCW040247K5FK<br>CRCW0402100KFK;RC0402FR-07100KL                                                  | VISHAY;YAGEO                                    | 100K            | RESISTOR; 0402; 100K; 1%; 100PPM; 0.0625W; THICK FILM                                                                                                    |
| R25                                                                                                    |             | 1     | RCC-0402PW1001F                                                                                    | INTERNATIONAL<br>MANUFACTURING SERVICE          | 1K              | RESISTOR; 0402; 1K OHM; 1%; 100PPM; 0.080W; THICK FILM                                                                                                    |
| R27, R28                                                                                                    |             | 2     | CRCW04024K70FK;MCR01MZPF4701                                                                       | VISHAY DALE;ROHM                                | 4.7К            | RESISTOR, 0402, 4.7K OHM, 1%, 100PPM, 0.0625W, THICK FILM                                                                                                    |
| R30                                                                                                    |             | 1     | CRCW0402169KFK                                                                                     | VISHAY DALE                                     | 169K            | RESISTOR; 0402; 169K OHM; 1%; 100PPM; 0.063W; THICK FILM                                                                                                    |
| R35<br>R48                                                                                                    |             | 1     | CRCW0402470RFK<br>CRCW040220R0FK                                                                   | VISHAY DALE                                     | 470             | RESISTOR, 0402, 470 OHM, 1%, 100PPM, 0.0625W, THICK FILM<br>RESISTOR: 0402: 20 OHM: 1%: 100PPM: 0.063W: THICK FILM                                                                         |
| SW1                                                                                                    |             | 1     | EVQ-Q2K03W                                                                                         | PANASONIC                                       | EVQ-Q2K03W      | SWITCH; SPST; SMT; 15V; 0.02A; LIGHT TOUCH SWITCH; RCOIL=<br>OHM; RINSULATION= OHM; PANASONIC                                                                                              |
| U1                                                                                                    |             | 1     | MAX77932CEWO+                                                                                      | MAXIM                                           | MAX77932CEWO+   | EVKIT PART - IC; MAX77932C; 8A DUAL-PHASE SWITCHED<br>CAPACITOR CONVERTER WITH INTEGRATED PROTECTION; PACKAGE<br>OUTLINE DRAWING: 21-100293; PACKAGE CODE: W422D2+1; 0.4MM<br>PITCH; WLP42 |
| U2                                                                                                    |             | 1     | MAX8881EUT18+                                                                                      | MAXIM                                           | MAX8881EUT18+   | IC; VREG; ULTRA-LOW-IQ, LOW-DROPOUT LINEAR REGULATORS<br>WITH POK; SOT23-6                                                                                                    |
| U3                                                                                                    |             | 1     | FT2232HL                                                                                           | FUTURE TECHNOLOGY DEVICES<br>INTL LTD.          | FT2232HL        | IC; MMRY; DUAL HIGH SPEED USB TO MULTIPURPOSE UART/FIFO;<br>LQFP64                                                                                                    |
| U4                                                                                                    |             | 1     | MAX14611ETD+                                                                                       | махім                                           | MAX14611ETD+    | IC; TRANS; QUAD BIDIRECTIONAL LOW-VOLTAGE LOGIC LEVEL<br>TRANSLATOR; TDFN14-EP                                                                                                    |
| U5, U6                                                                                                    |             | 2     | MAX8512EXK+                                                                                        | MAXIM                                           | MAX8512EXK      | IC, VREG, Ultra-Low-Noise, High PSRR, Adjustable Vout, SC70-5                                                                                                    |
| Y1<br>PCB                                                                                                    |             | 1     | /M-12.000MAAJ<br>MAX77932                                                                          | I XC CORPORATION                                | 12MHZ<br>PCB    | CRYSTAL; SMT; 18PF; 12MHZ; +/-30PPM; +/-30PPM<br>PCB:MAX77932                                                                                                    |
| C50, C53-C55                                                                                                    | DNP         | 0     | CL32A107MPVNNN;C1210C107M8PAC;LMK32<br>5BJ107MM                                                    | SAMSUNG<br>ELECTRONICS;KEMET;TAIYO<br>VUDEN     | 100UF           | CAPACITOR; SMT (1210); CERAMIC CHIP; 100UF; 10V; TOL=20%; TG=-<br>55 DEGC TO +85 DEGC; TC=X5R                                                                                              |
| C52                                                                                                    | DNP         | 0     | GRM033C81E104KE14                                                                                  | MURATA                                          | 0.1UF           | CAPACITOR; SMT (0201); CERAMIC CHIP; 0.1UF; 25V; TOL=10%; TG=-<br>55 DEGC TO +105 DEGC; TC=X6S                                                                                             |
| C3, C4, C13, C18, C22, C23                                                                                                    | DNP         | 0     | N/A                                                                                                | N/A                                             | OPEN            | CAPACITOR; SMT (0603); OPEN; FORMFACTOR                                                                                                    |
| NOTE: DNI> DO NOT INSTALL(PACKOUT); DNP-                                                                                               | -> DO NOT P | ROCUR | E                                                                                                  |                                                 | OPEN            | INCOUTOR, UMUZ, UTEN, FURIVITACI UK                                                                                                    |

## MAX77932 EV Kit Schematic

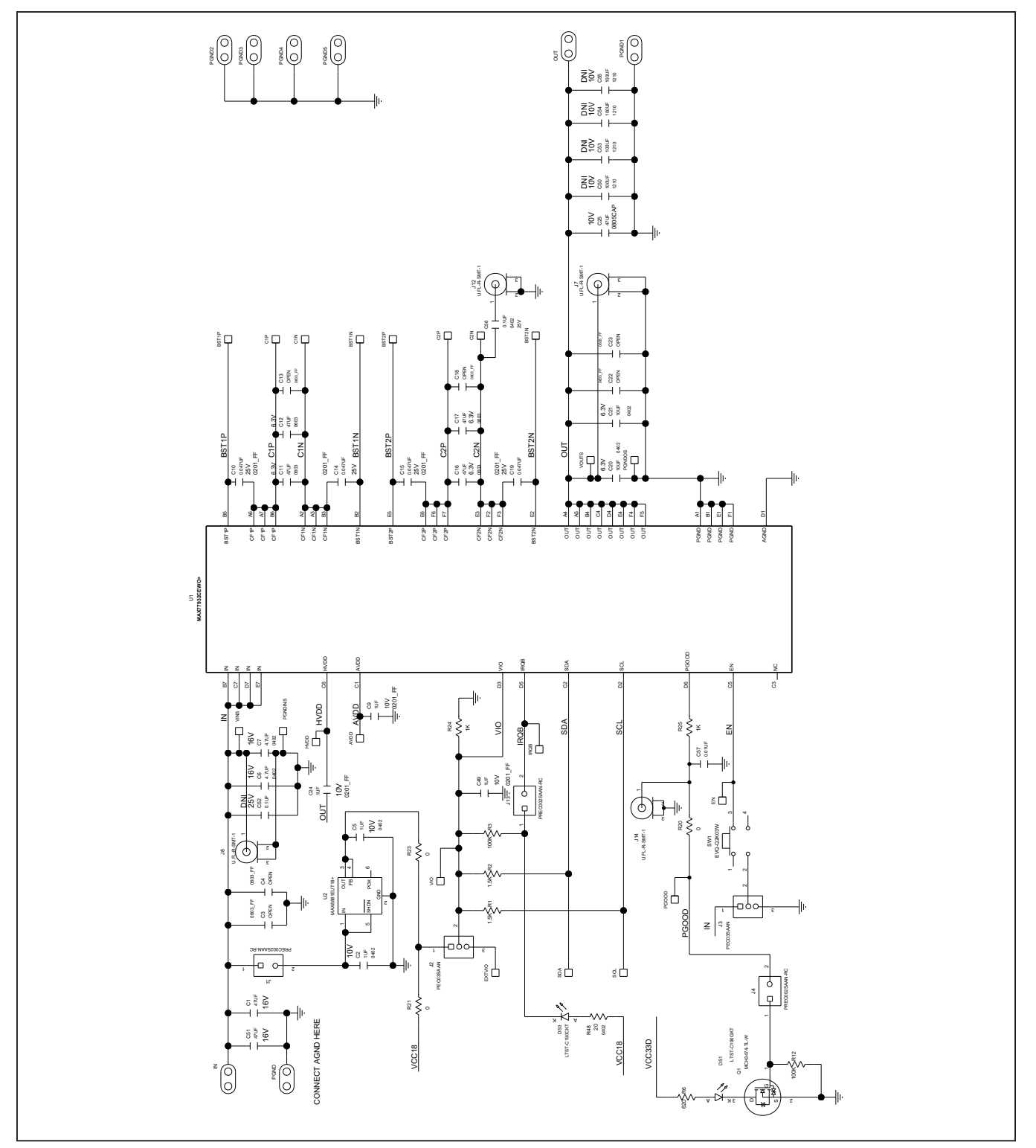

# Evaluates: MAX77932C

# MAX77932 EV Kit Schematic Diagram

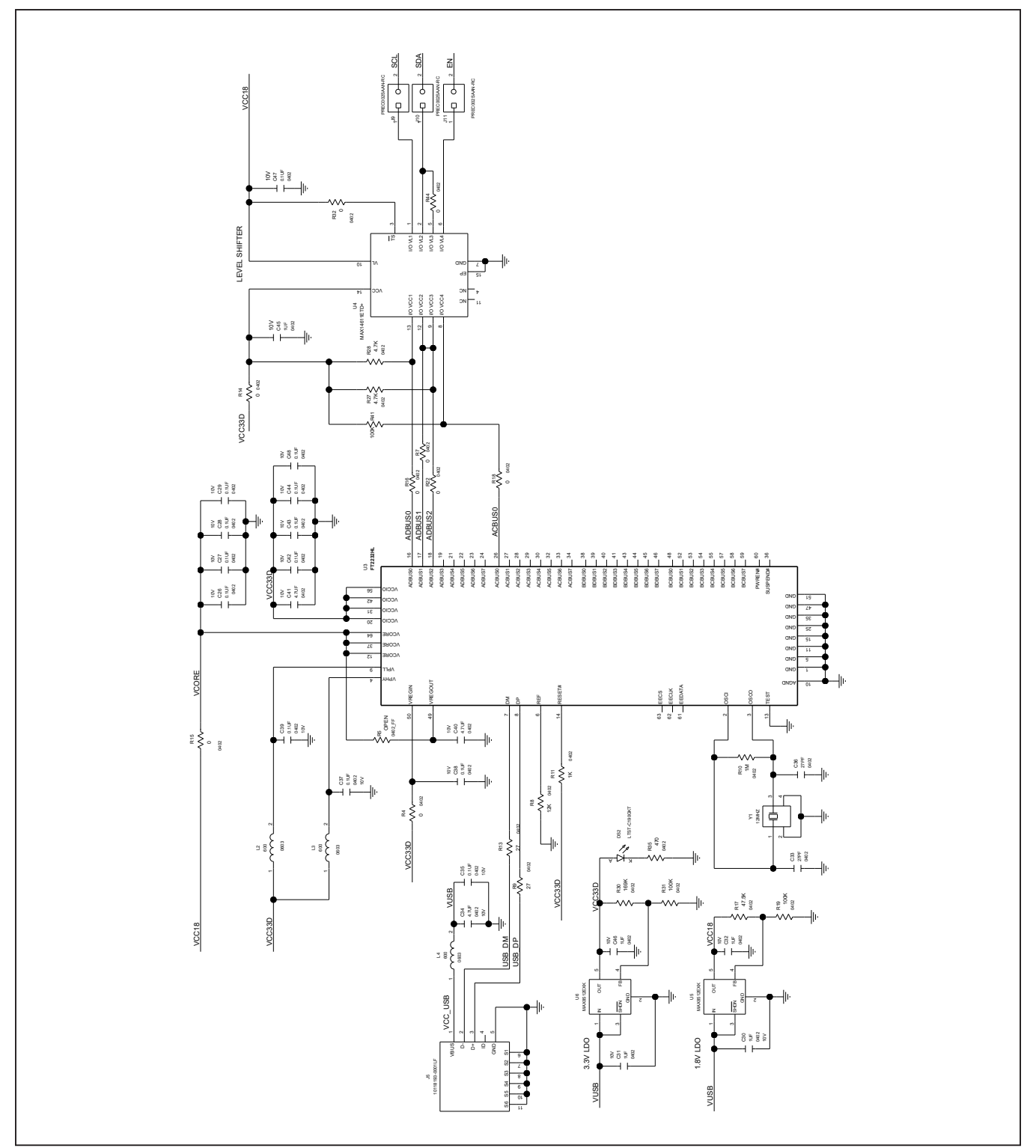

### MAX77932 EV Kit Schematic Diagram

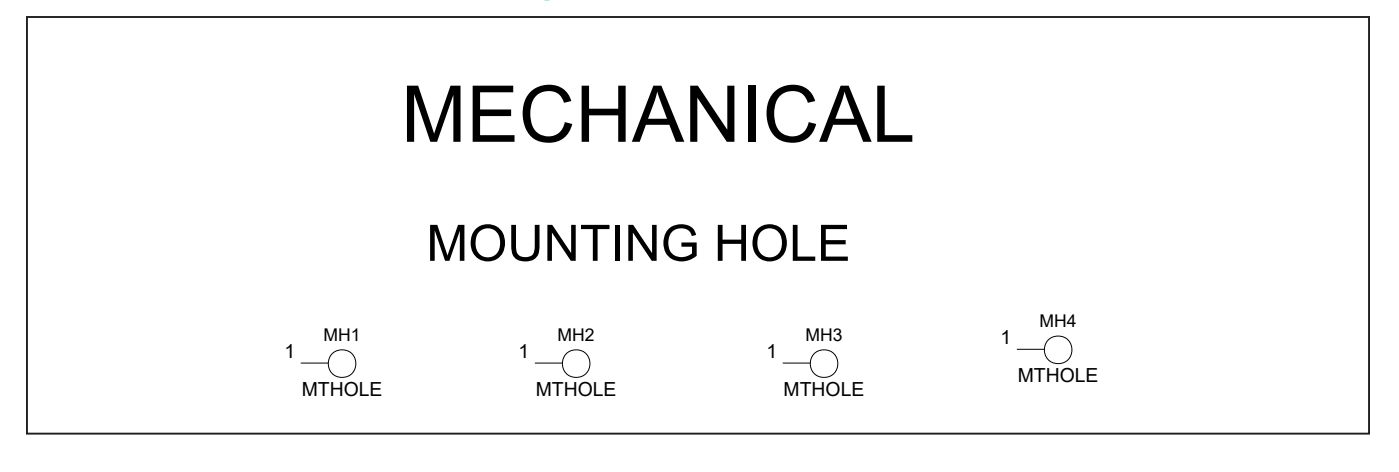

### MAX77932 EV Kit PCB Layouts

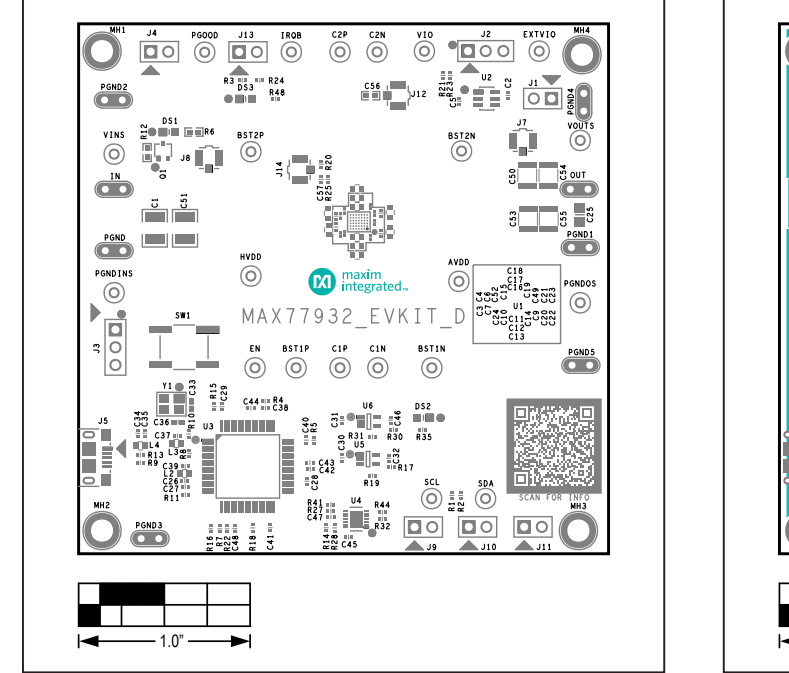

MAX77932 EV Kit Component Placement Guide—Top Silkscreen

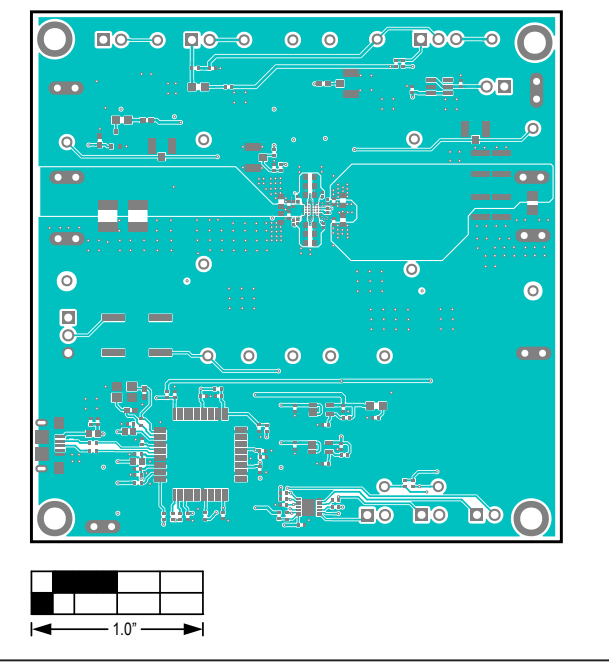

MAX77932 EV Kit PCB Layout—Top

## Evaluates: MAX77932C

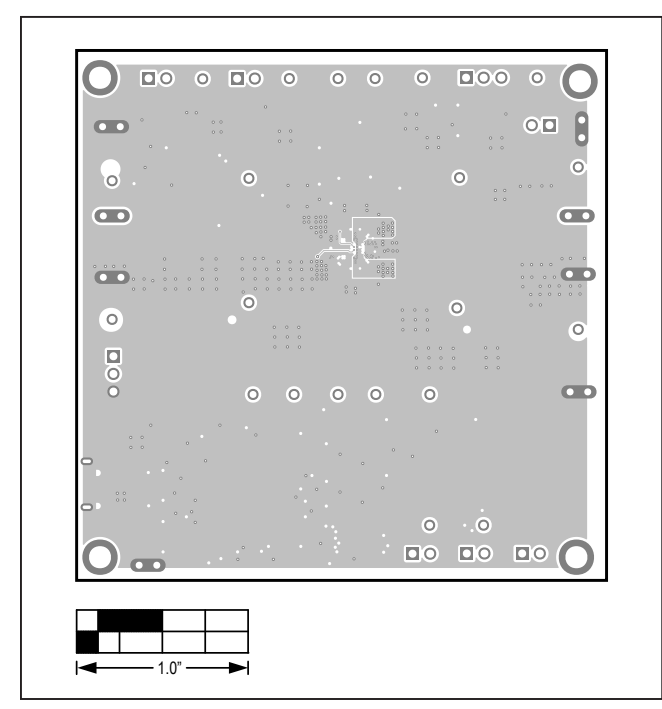

### MAX77932 EV Kit PCB Layouts (continued)

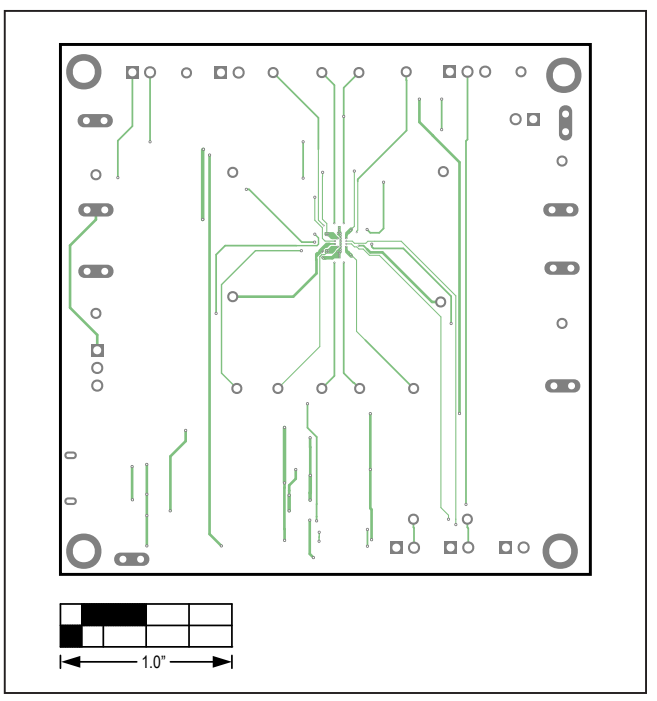

MAX77932 EV Kit PCB Layout—Layer 2

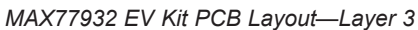

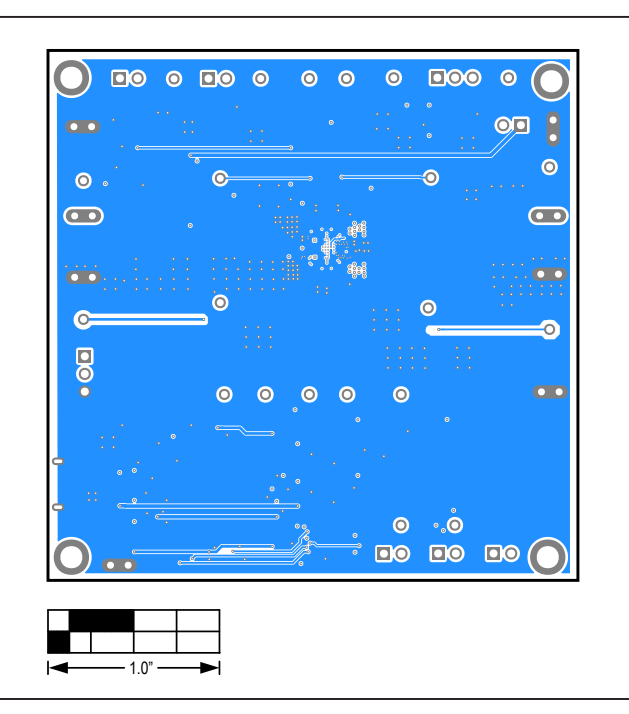

MAX77932 EV Kit PCB Layout—Bottom View

# Evaluates: MAX77932C

### **Revision History**

| REVISION<br>NUMBER | REVISION<br>DATE | DESCRIPTION                   | PAGES<br>CHANGED |
|--------------------|------------------|-------------------------------|------------------|
| 0                  | 6/20             | Initial release               | —                |
| 1                  | 6/20             | Corrected typo in part number | 2, 7, 8          |

For pricing, delivery, and ordering information, please visit Maxim Integrated's online storefront at https://www.maximintegrated.com/en/storefront/storefront.html.

Maxim Integrated cannot assume responsibility for use of any circuitry other than circuitry entirely embodied in a Maxim Integrated product. No circuit patent licenses are implied. Maxim Integrated reserves the right to change the circuitry and specifications without notice at any time.